# GUÍA RÁPIDA DE LA REVISTA RAI

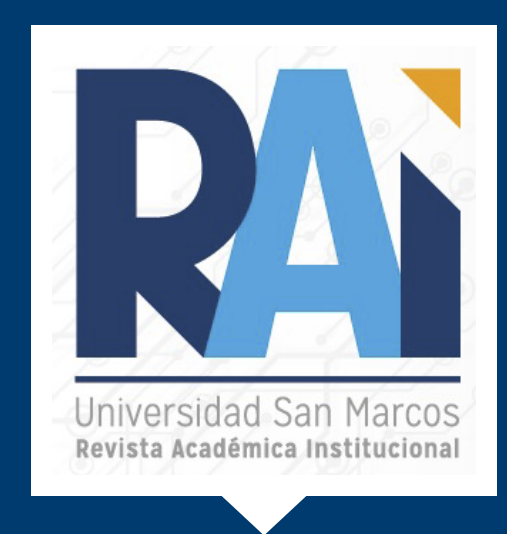

La Revista Académica Institucional RAI, en su formato digital, es una publicación semestral, gratuita y de acceso abierto, fundada en el año 2019, la cual es asistida por personal del Centro de Recursos para el Aprendizaje y la Investigación (CRAI) y diseñada por el área de Marketing de la Universidad San Marcos.

La revista publica artículos libres, de opinión, escritos especializados y de investigación académica-científica, distribuidos en sus diferentes secciones, tanto teóricos como aplicados, en las líneas de investigación en Administración de empresas, Contaduría, Mercadeo y Docencia.

Todos los artículos enviados a esta revista son revisados por el Consejo Editorial de la Universidad San Marcos.

Enlace de uso desde la USAM: https://rai.usam.ac.cr/index.php/raiusam/issue/archive

# **U**San Marcos

## **PASOS PARA UTILIZAR LA REVISTA RAI**

### Paso #1. Ingreso a la página principal de la revista.

**Opciones**:

1. Puedes ingresar desde el enlace directo.

2. O desde la página principal de la USAM - Servicios - CRAI-Biblioteca - Revista RAI.

|     | U San Marcos              | Universidad | Oferta Académica        | Servicios |
|-----|---------------------------|-------------|-------------------------|-----------|
|     | Horarios y Calendarios    | >           | Información sobre CRAI  |           |
| 2 > | CRAI - Biblioteca         | >           | MOOCS (Cursos Abiertos) |           |
|     | Extensión y Acción Social | >           | Plataformas Virtuales   |           |
|     | Servicios Docentes        | >           | Investigación           |           |
|     |                           |             | Revista RAI             |           |

### Paso # 2. Conocer la interfaz.

Dentro de la revista podrás observar la siguiente estructura. a) Portada inicial.

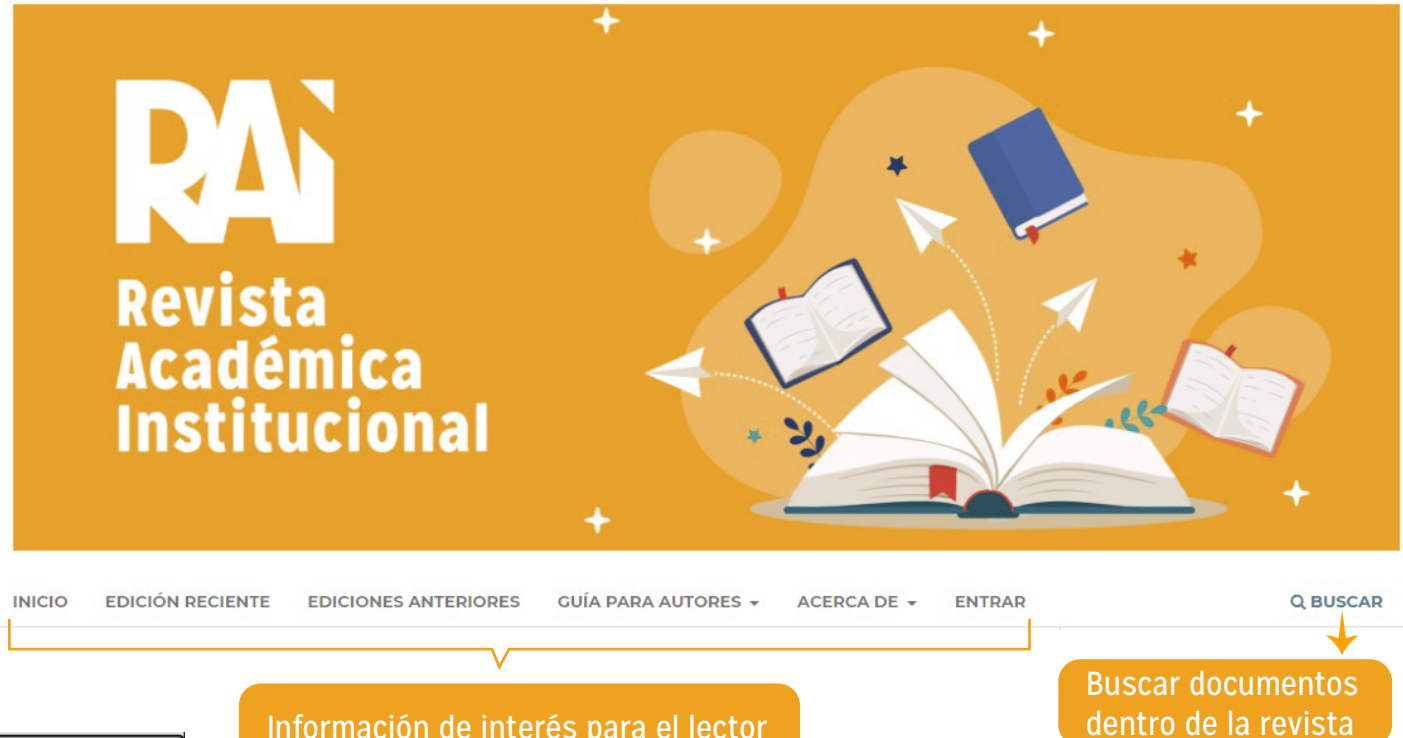

Información de interés para el lector

#### b) Ediciones publicadas.

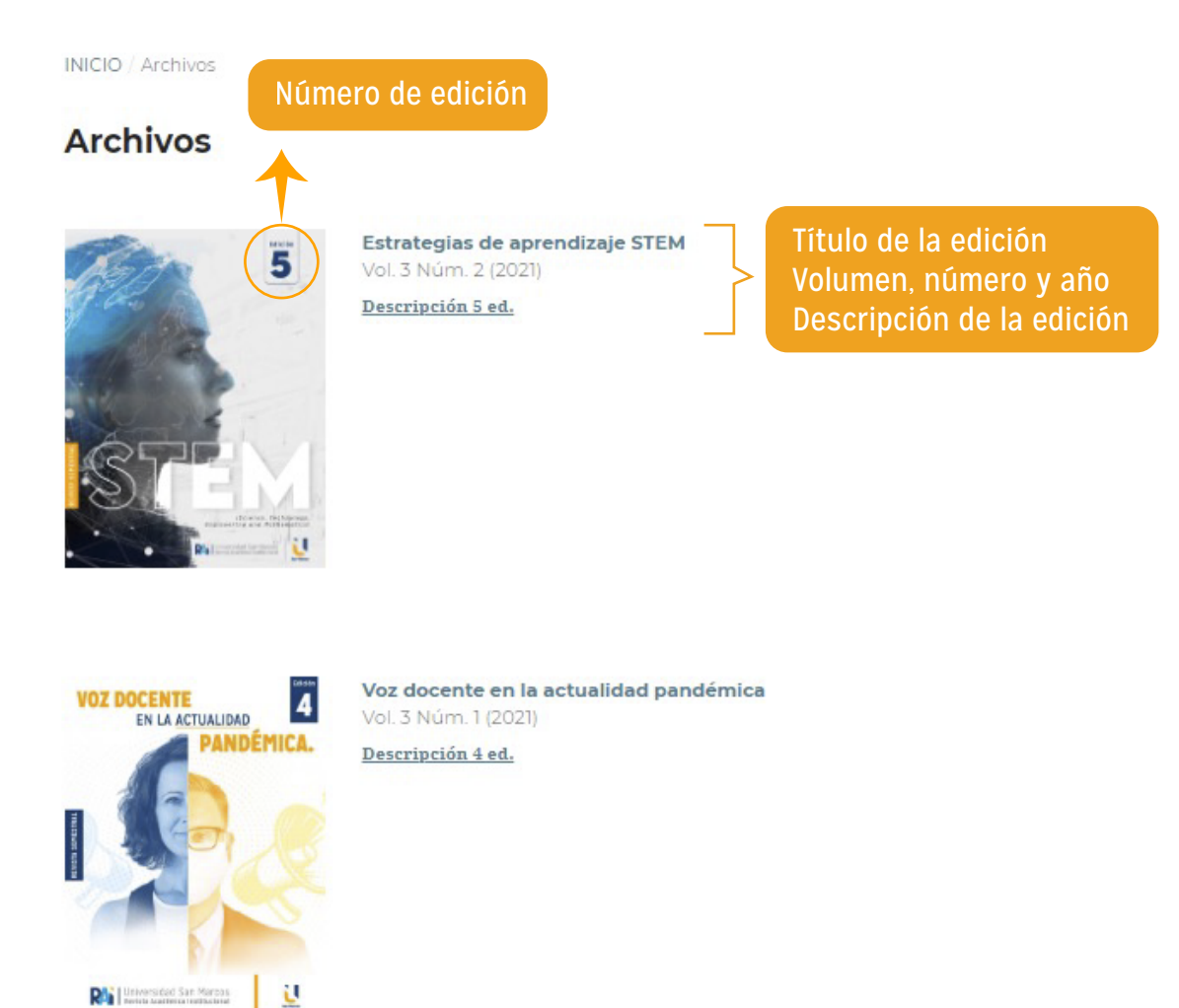

#### c) Comité editorial.

Al final de la página se desglosa el equipo profesional que conforma la revista.

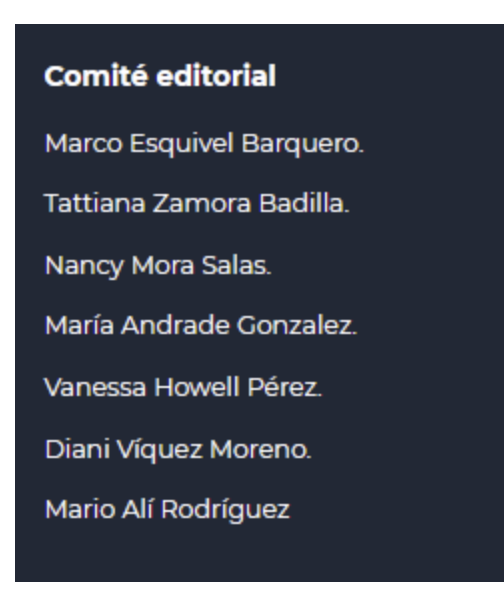

#### d) Licenciamiento.

Todos los artículos publicados están bajo licencia Creative Commons Atribución-NoComercial-SinDerivadas 4.0 Internacional.

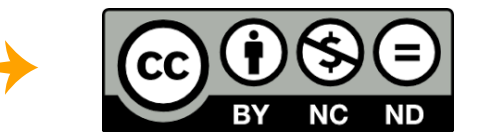

#### e) Idioma e información.

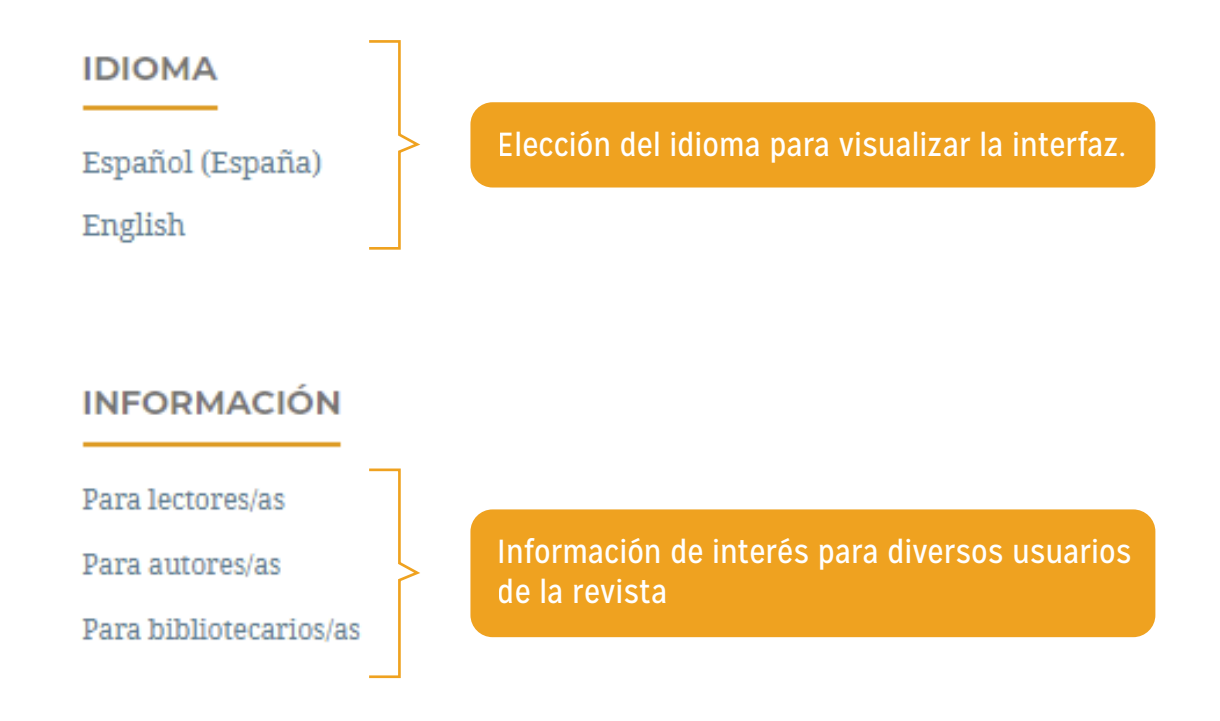

#### Paso #3. Lectura de los artículos.

Para leer un artículo debes seguir estos pasos:

a) Seleccionar la edición de la revista que vas a consultar.

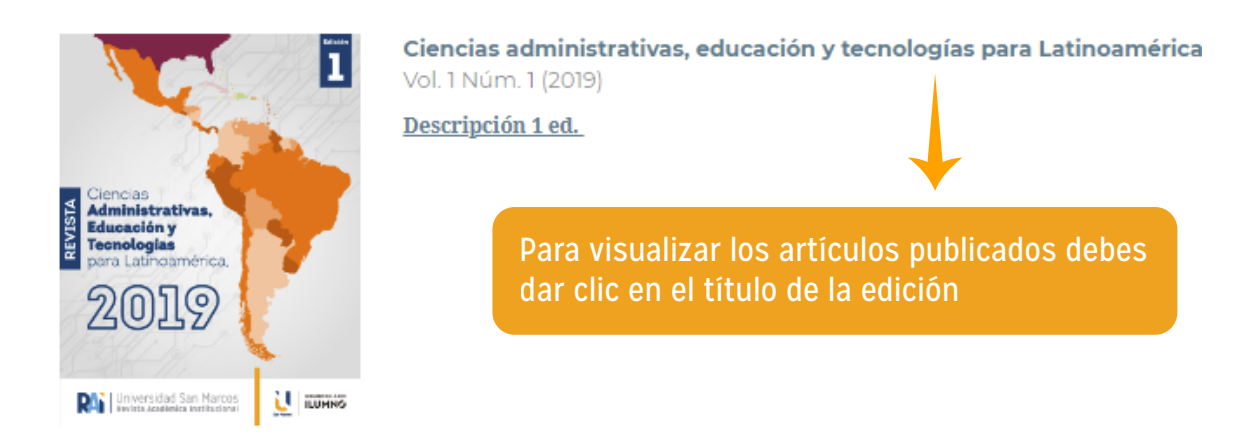

b) Es importante que conozcas las 4 secciones que componen la revista:

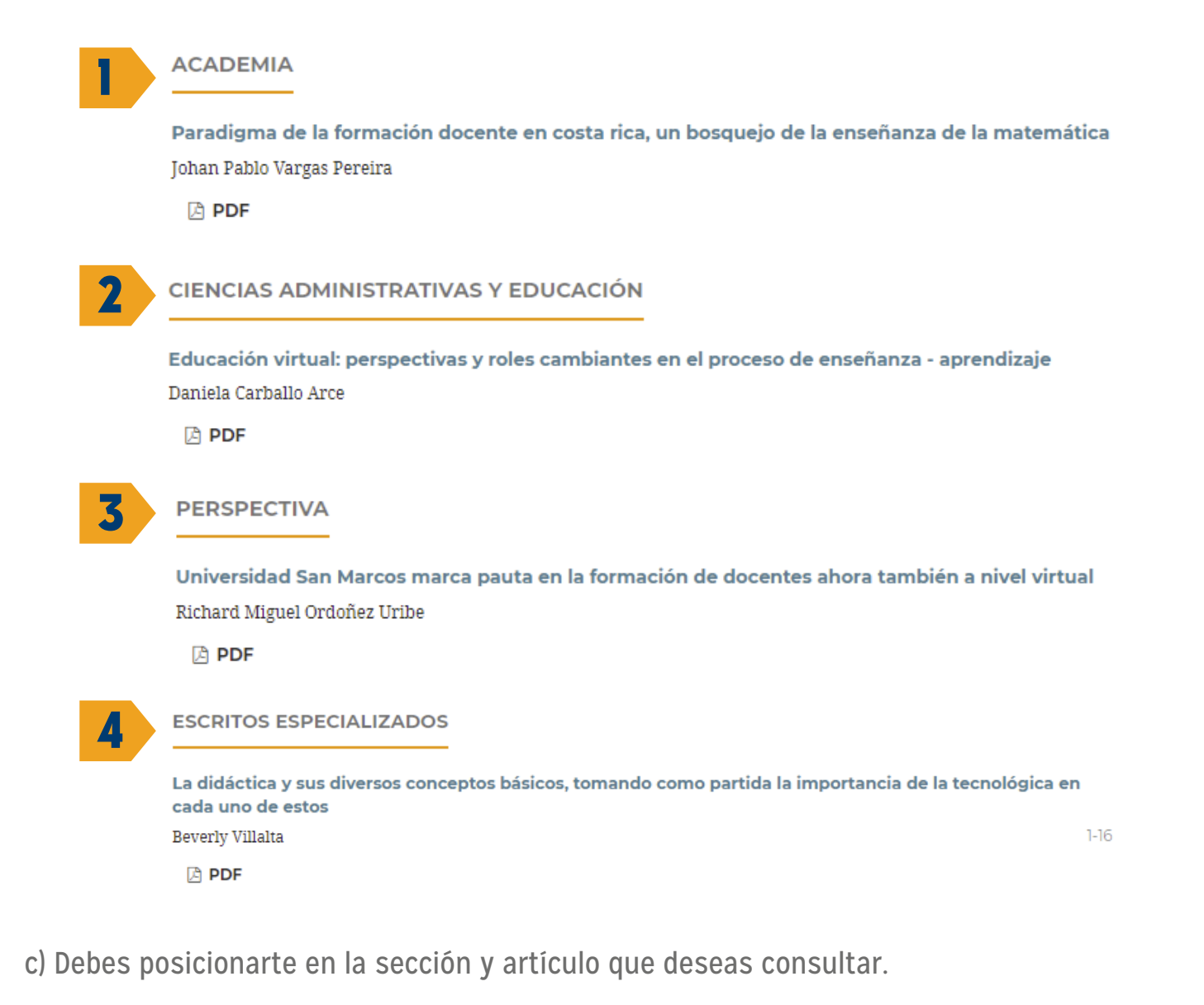

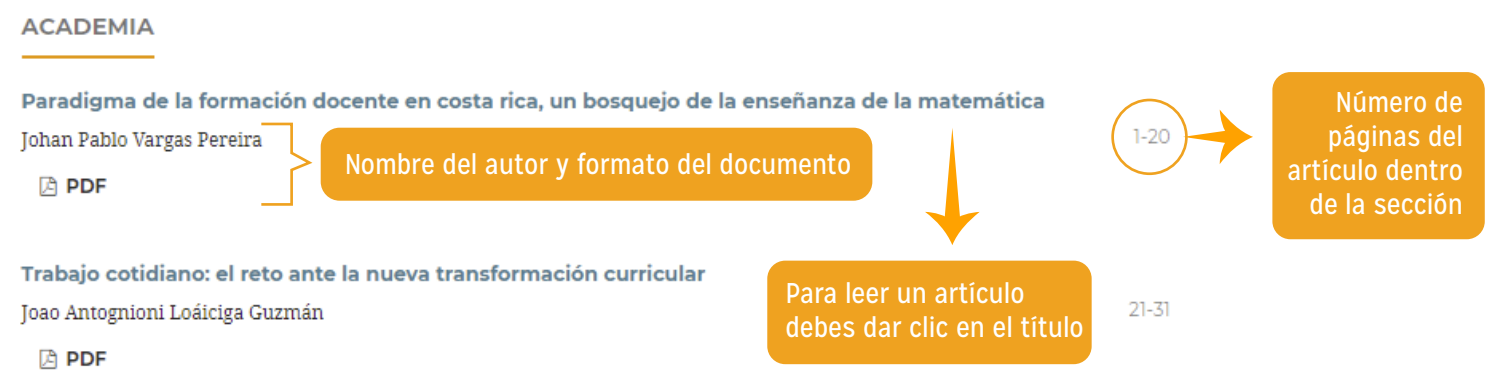

4

#### d) Visualización del artículo Al dar clic sobre el título del artículo que deseas consultar podrás ver información bibliográfica de este.

INICIO / ARCHIVOS / VOL. 2 NÚM. 1 (2020): EDUCACIÓN VIRTUAL: TRANSFORMACIÓN ACADÉMICA EN EL SIGLO XXI / Academia

#### Paradigma de la formación docente en costa rica, un bosquejo — Títu de la enseñanza de la matemática

Información del autor

Johan Pablo Vargas Pereira Ministerio de Educación Pública

Palabras clave

Palabras clave: Educación, Docencia, Formación docente, Matemática, Enseñanza de la matemática

#### RESUMEN

Costa Rica se ha constituido como un país con buenos índices de calidad en la educación dentro del orbe latinoamericano con varios aspectos a mejorar desde el punto de vista internacional para los países adheridos a la OCDE, por tanto, el presente artículo cita en demostrar la concepción docente en la enseñanza de la matemática dentro del quehacer del conocimiento y actitudes abordadas en el proceso de aula, se desarrolla el tema de la formación docente y se evidencia algunos procesos o actitudes dentro del quehacer didáctico bajo la estructura de la reforma actual de educación matemática con un constructo pasivo en los resultados de las pruebas PISA como factor constituyente.

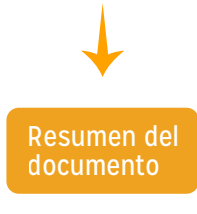

| EDUCACIÓN<br>ITRITUAL<br>ACADEMICA<br>EN EL SIGLO                                                                                                    |          |
|----------------------------------------------------------------------------------------------------|----------|
| Diversidad San Marcos                                                                                                    |          |
|                                                                                                    |          |
| 2022-10-09                                                                                                    |          |
| CÓMO CITAR                                                                                                    |          |
| Vargas Pereira, J. P. (2022). Paradigma<br>de la formación docente en costa rica,<br>un bosquejo de la enseñanza de la<br>matemática. Revista Académica<br>Institucional, 2(1), 1–20. Recuperado a<br>partir de<br>https://rai.usam.ac.cr/index.php/raiusa<br>m/article/view/17<br>Más formatos de cita | <b>→</b> |
| NÚMERO                                                                                                    |          |
| <u>Vol. 2 Núm. 1 (2020):</u><br><u>Educación virtual:</u><br><u>transformación académica en</u><br><u>el siglo XXI</u>                                                                                                    |          |
| SECCIÓN                                                                                                    |          |
| Academia                                                                                                    |          |

Compartir en redes sociales

#### e) Visualización del PDF

Para ver el PDF debes dar click en el siguiente icono:

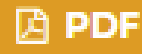

Luego del paso anterior tienes acceso al PDF completo.

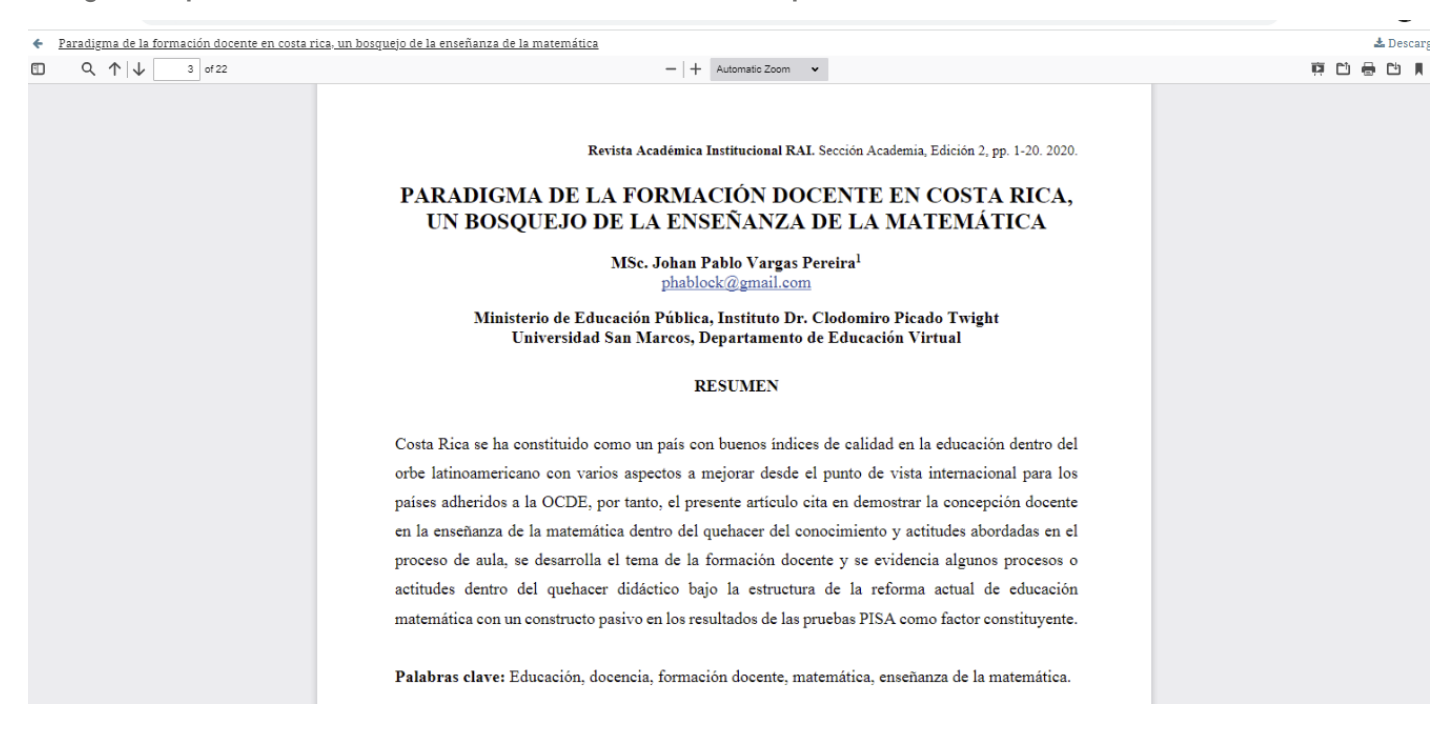

#### f) Herramientas del PDF

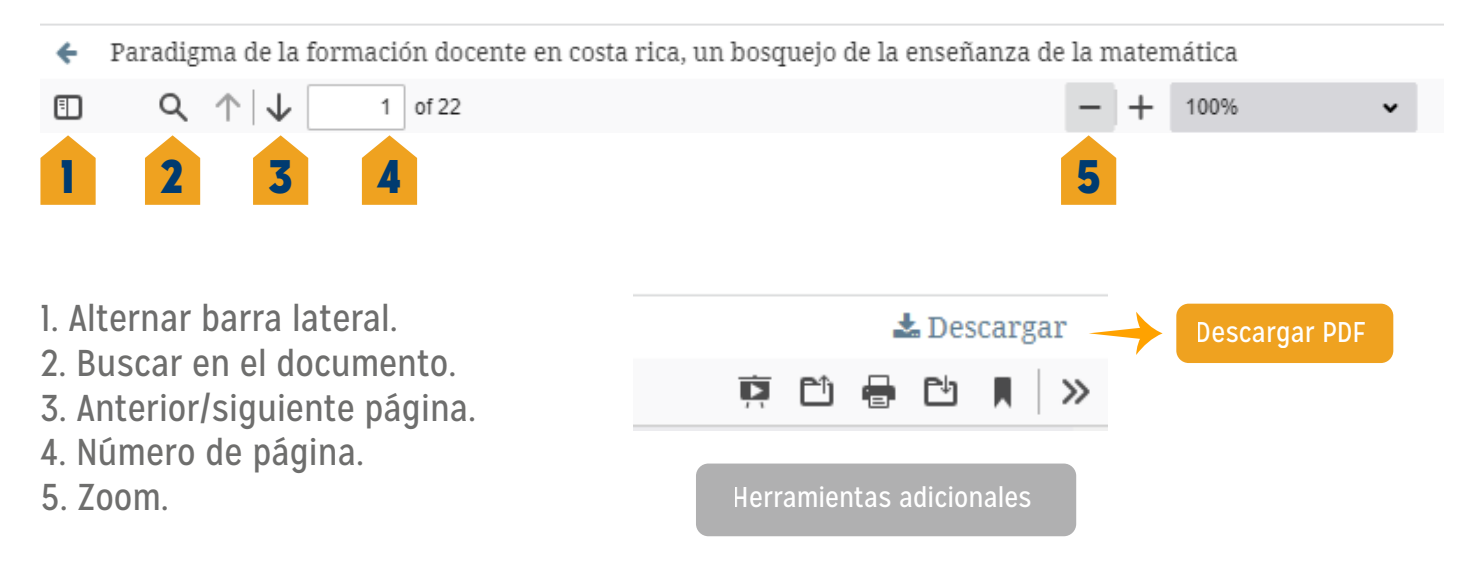

Si quieres ser parte de los autores que publican en la revista RAI puedes enviar tus consultas a las siguientes direcciones de correo electrónico:

a. tzamora@usam.ac.cr b. revistarai@usam.ac.cr

Recuerda que todo artículo que utilices de la Revista RAI debe ser debidamente referenciado bajo la normativa APA 7 edición.